ローカルアカウントでセットアップ

- 【 タスクマネージャーの利用 】
- 1. セットアップ開始
- 2. 「ネットワークに接続しましょう」
- 3. [Shift]+[F10]  $\Rightarrow$  コマンドプロンプト
- 4. 「taskmgr」コマンド実行 ⇒ タスクマネージャー
- 5. 詳細モード ⇒ プロセス ⇒ ネットワーク接続フロー ⇒ タスクの終了
- 6. ローカルアカウントの作成画面に遷移
- 【 BypassNRO の利用 】
- 1. セットアップ開始
- 2. 「ネットワークに接続しましょう」
- 3. [Shift]+[F10] ⇒ コマンドプロンプト
- 4. 「.¥oobe¥BypassNRO.cmd」コマンド実行
- 5. 再起動がかかる
- 6. 「ネットワークに接続しましょう」の画面に「インターネットに接続していません」と いうリンクが表示される

上記4は,

「cd oobe」実行 ⇒ 「BypassNRO.cmd」実行

と2回に分けても同じ